## 电脑端参会注册流程

# 目录

| <i>—</i> , | 电脑端登录网站           | . 2 |
|------------|-------------------|-----|
| <u> </u>   | 大会注册、培训会注册、赞助参展   | 2   |
| Ξ,         | 注册、订房及缴费          | .3  |
|            | 1、填写注册信息          | .3  |
|            | 2、酒店预定            | .4  |
|            | 3、个人中心(信息确认及缴费界面) | .4  |
| 四、         | 如何修改注册信息或更换参会人员   | .5  |
| 五、         | 如何团队注册            | .6  |
|            |                   |     |

一、 电脑端登录网站

请在键盘上按住 Ctrl 并点击鼠标左键打开大会网站链接

(此链接只能在电脑端打开)

http://www.canevent.com/customPage/customPagePreview?pageId=41

296&eventId=10002962

## 二、大会注册、培训会注册、赞助参展

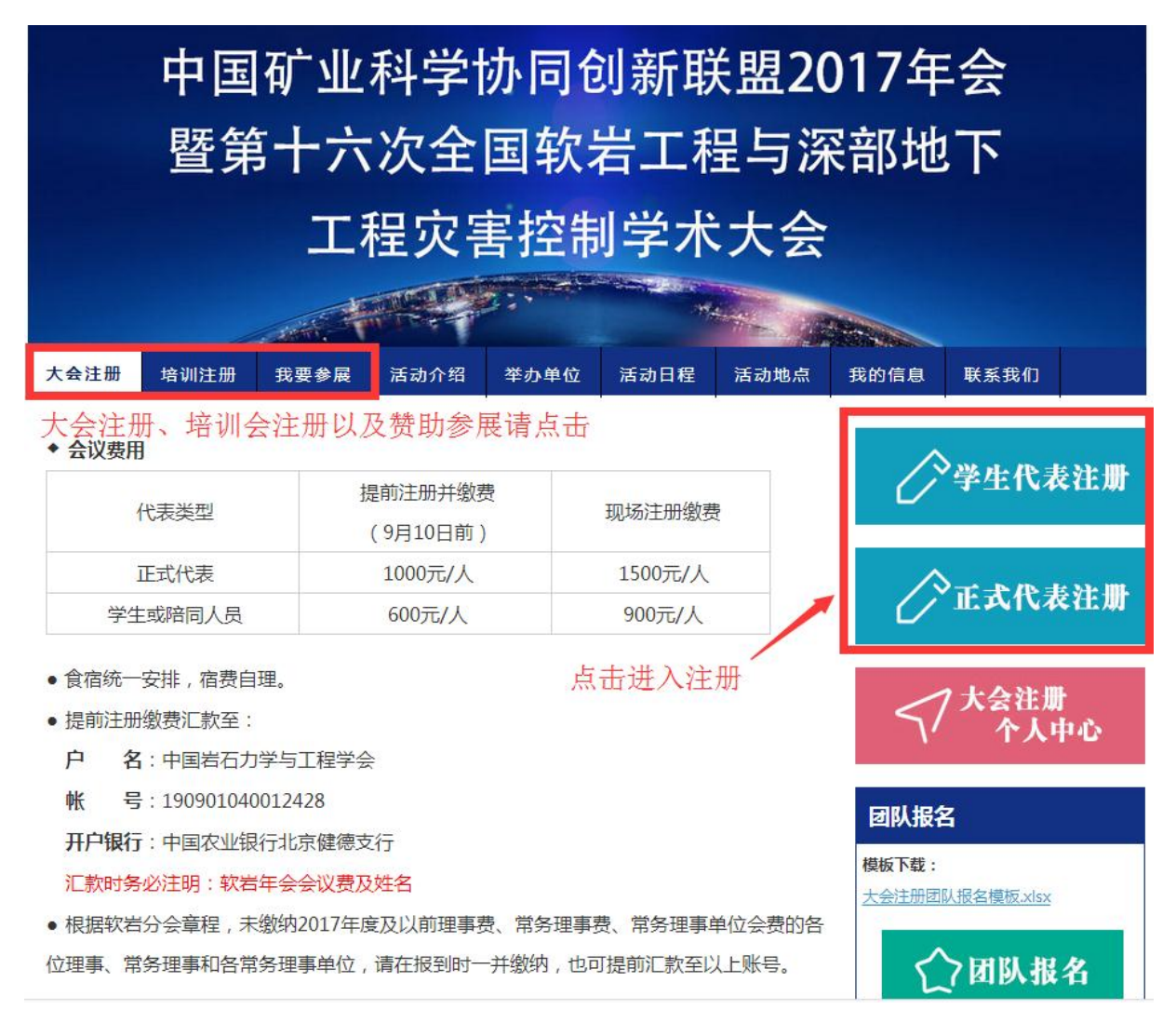

## 三、 注册、订房及缴费

#### 1、填写注册信息

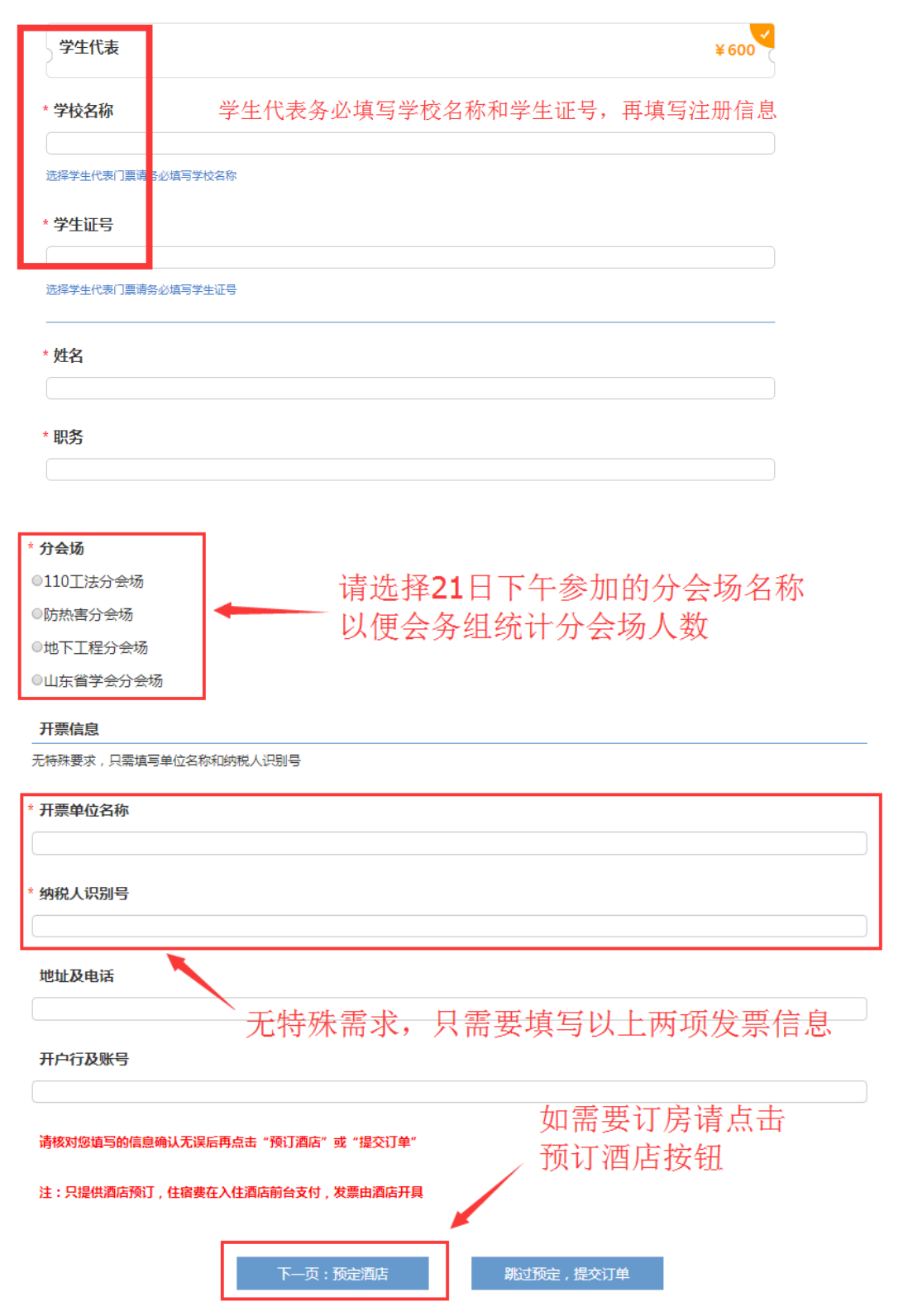

### 2、酒店预定

### (只提供酒店预定,住宿费在入住酒店支付,发票由酒店开具)

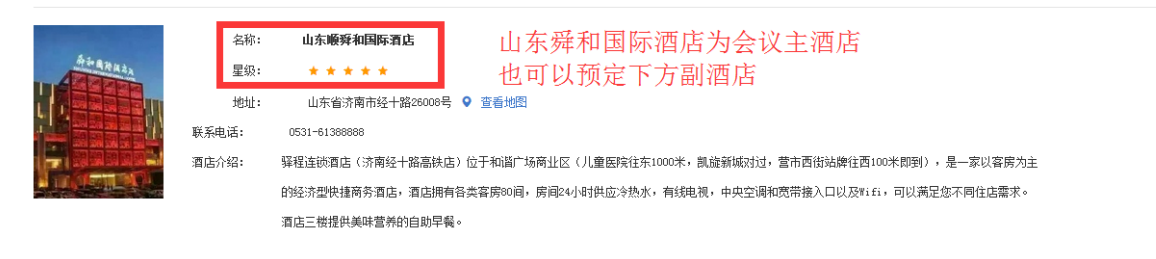

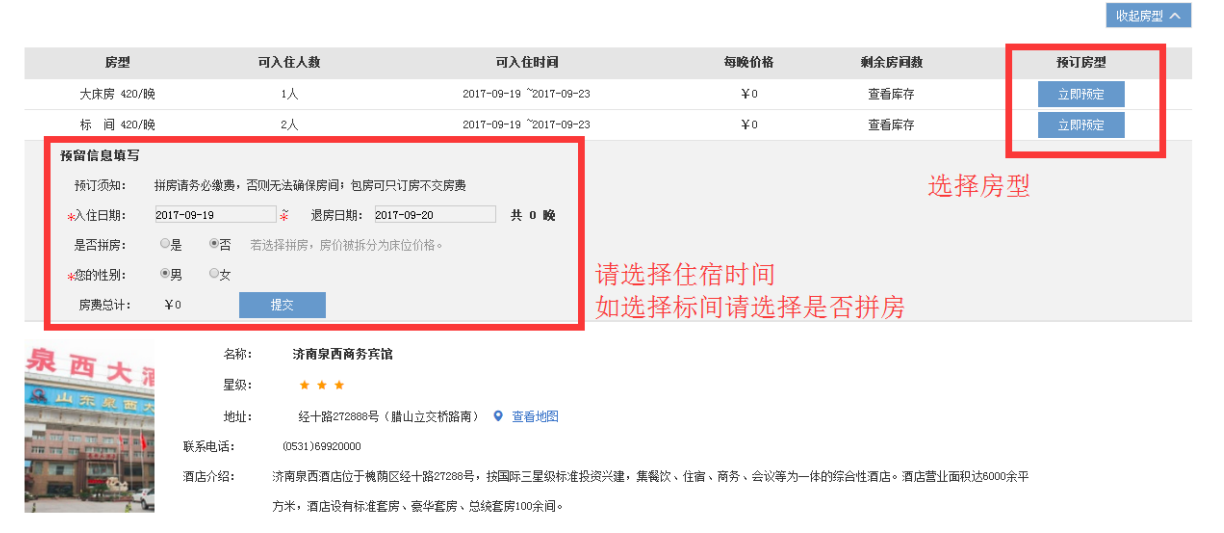

## 3、个人中心(信息确认及缴费界面)

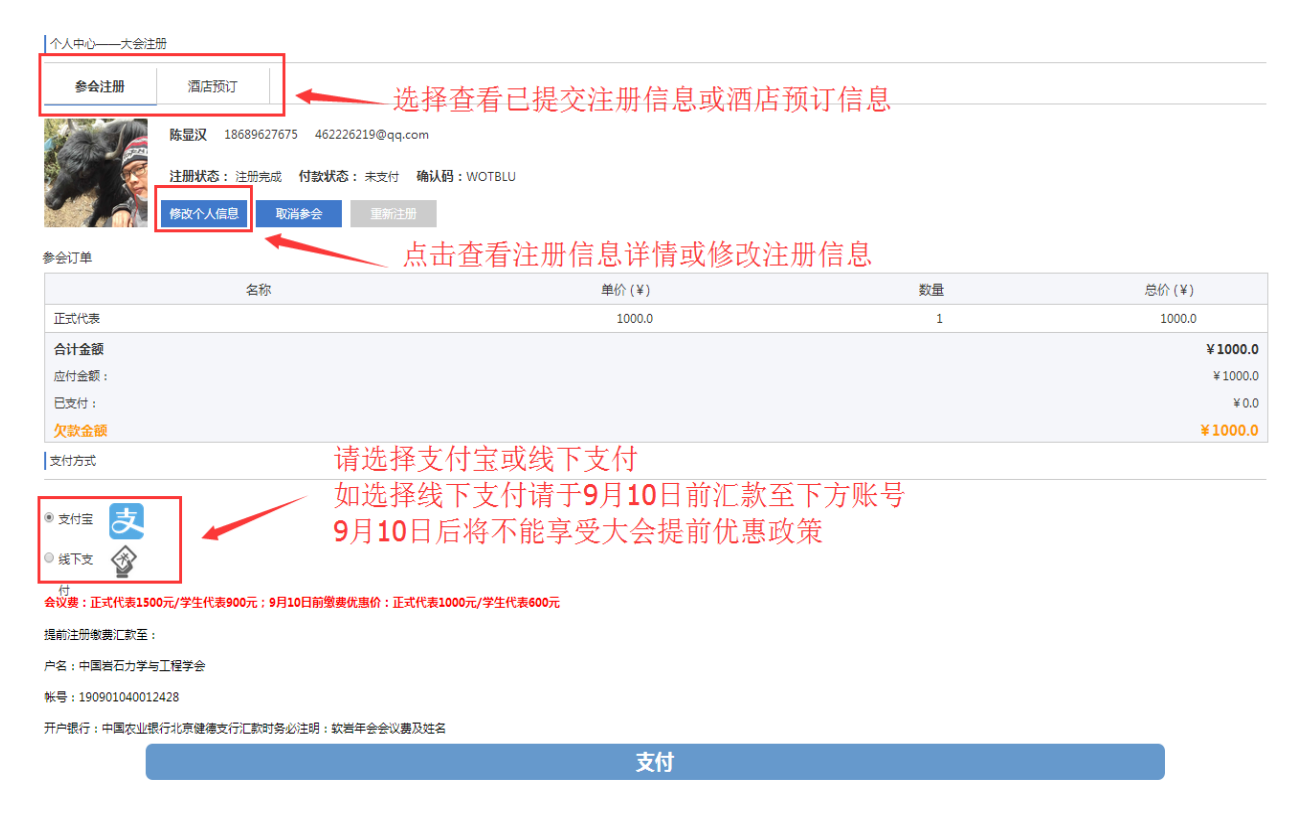

| 中国矿业科学协同创新联盟2017年会                                                                                                    |          |                     |              |                  |  |  |  |
|----------------------------------------------------------------------------------------------------|----------|---------------------|--------------|------------------|--|--|--|
| 暨第十六次全国软岩工程与深部地下                                                                                                    |          |                     |              |                  |  |  |  |
| 工程灾害控制学术大会                                                                                                    |          |                     |              |                  |  |  |  |
|                                                                                                    |          |                     |              |                  |  |  |  |
| 大会注册 培训》                                                                                                    | 主册 我要参展  | 活动介绍 举              | 办单位 活动日程 活动地 | 点 我的信息 联系我们      |  |  |  |
| ◆ 会议费用                                                                                                    |          |                     |              |                  |  |  |  |
| 代表类型                                                                                                    | <u>신</u> | 提前注册并缴费<br>(9月10日前) | 现场注册缴费       | <b>()</b> 学生代表注册 |  |  |  |
| 正式代表                                                                                                    | Ę        | 1000元/人             | 1500元/人      | ◇正式代表注册          |  |  |  |
| 学生或陪同                                                                                                    | 员人       | 600元/人              | 900元/人       |                  |  |  |  |
|                                                                                                    |          |                     |              |                  |  |  |  |
| 豆束 人会注册 中文   ENGLISH                                                                                                    |          |                     |              |                  |  |  |  |
| 请输入注册时填写的手机号                                                                                                    |          |                     |              |                  |  |  |  |
| ▲<br>▲<br>▲<br>▲<br>▲<br>▲<br>▲<br>▲<br>▲<br>▲<br>▲<br>▲<br>▲<br>▲                                                                                                    |          |                     |              |                  |  |  |  |
| •下一步                                                                                                    |          |                     |              |                  |  |  |  |
| 个人中心——大会注册                                                                                                    |          |                     |              |                  |  |  |  |
| 参会注册                                                                                                    | 酒店预订     |                     |              |                  |  |  |  |
| wave and a second second sec |          |                     |              |                  |  |  |  |
| ◎ 四世相以修以千八往而旧志                                                                                                    |          |                     |              |                  |  |  |  |

四、如何修改注册信息或更换参会人员

## 五、如何团队注册

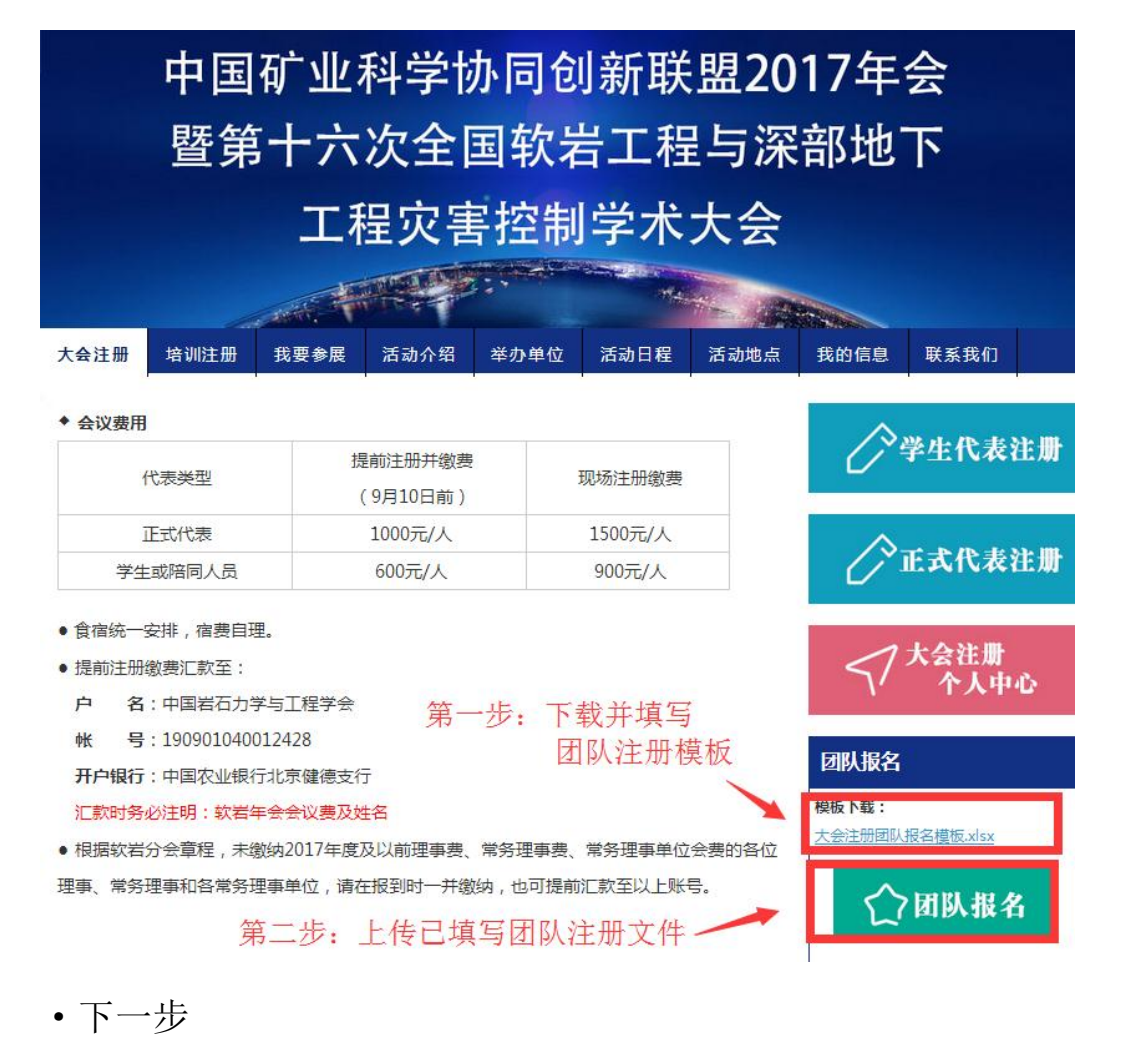

大会/培训——团队注册

| 成功提交表格两个工作日内团队人员将收到唯一的专属确认码                                                                     |                 |  |  |  |  |  |
|-------------------------------------------------------------------------------------------------|-----------------|--|--|--|--|--|
| 团队负责人姓名                                                                                         |                 |  |  |  |  |  |
|                                                                                                 |                 |  |  |  |  |  |
| * 团队负责人电子邮箱                                                                                     |                 |  |  |  |  |  |
| * 团队负责人移动电话                                                                                     |                 |  |  |  |  |  |
| * <b>注册类别</b><br><sup>•</sup> 大会注册<br><sup>•</sup> 培训注册                                         |                 |  |  |  |  |  |
| * <b>团队名单上传</b> * 团队名单上传       选择文件】未选择任何文件       上传       清空       选择文件后请点击"提交",成功上传文件后再点击"提交" | 请上传已填写的团队注册信息文件 |  |  |  |  |  |